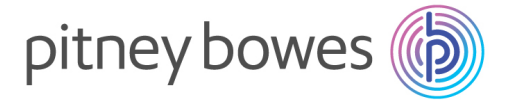

## Système SendPro P Notice de Changement des Tarifs

- 1. Allumez votre machine
- Entrez votre identifiant et mot de passe (par défaut ID : Administrateur, Mot de passe : 1111) Sélectionner Mises à jour & Tarifs

| $\odot$ |                       | Accueil           | ? ADMINIS           |
|---------|-----------------------|-------------------|---------------------|
|         |                       |                   |                     |
|         | Envoi postal          | Reception         | Outils              |
|         | Traiter le courrier   | Recevoir un Colis |                     |
|         | Programmes            | Mes Colis         | Contacter PB        |
|         | Fonds                 | Chercher un colis | Fournitures         |
|         | Gérer les comptes     | Contacts          | La Poste            |
|         | Rapports              | Notification      | Applications        |
|         | Mises à jour & Tarifs |                   | Colis               |
|         | Paramètres            |                   | Offres & Nouveautés |
|         |                       |                   |                     |
|         |                       |                   | <u> </u>            |

3. La machine effectue une recherche de MAJ (Mises à jour) - plusieurs fichiers apparaissent. Cliquez alors sur le bouton **«Télécharger MAJ»** en bas de l'écran :

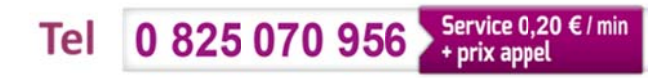

| 0        | Dises à Jour & Tarifs       |             |                                      |           |                   |                  |  |
|----------|-----------------------------|-------------|--------------------------------------|-----------|-------------------|------------------|--|
|          | Mises à jour<br>disponibles | Produit     | Titre                                | Taille    | Date d'activation | Statut           |  |
|          |                             | ms1-0501364 | MWFR000 Carrier Control              | 2 MB      | 01/01/15          | Prêt à installer |  |
|          | Historique des<br>MAJ       | ms1-0501364 | NWFR001 LaPoste Courrier<br>France   | 2 MB      | 01/01/15          | Prêt à installer |  |
| <b>E</b> | Planificateur<br>des MAJ    | ms1-0501364 | MWFR002 LaPoste Coliposte.           | 2 MB      | 01/01/15          | Prêt à installer |  |
|          |                             | ms1-0501364 | NWFR005 LaPoste Courrier<br>Export   | 2 MB      | 01/01/15          | Prêt à installer |  |
|          |                             | ms1-0501364 | MWFR006 LaPoste Presse               | 2 MB      | 01/01/15          | Prêt à installer |  |
|          |                             | ms1-0501364 | NWFR010 LaPoste Courrier<br>Securise | 2 MB      | 01/01/15          | Prêt à installer |  |
|          |                             | ms1-0501364 | MWFR011 LaPoste Colieco              | 2 MB      | 01/01/15          | Prêt à installer |  |
|          |                             | ms1-0501364 | NWFR012 LaPoste Destineo             | 2 MB      | 01/01/15          | Prêt à installer |  |
|          |                             |             |                                      |           |                   |                  |  |
|          |                             |             |                                      |           |                   |                  |  |
|          | _                           |             |                                      | Télécharg | er MAJ            | Terminé          |  |

La machine télécharge alors les fichiers :

| 6 | Mises à Jour & Tarifs                                |                     |                                      |        |                   |                  |
|---|------------------------------------------------------|---------------------|--------------------------------------|--------|-------------------|------------------|
|   | Mises à jour<br>disponibles<br>Historique des<br>MAJ | Produit             | Titre                                | Taille | Date d'activation | Statut           |
|   |                                                      | ms1-0501364         | MWFR000 Carrier Control              | 2 MB   | 01/01/15          | Prêt à installer |
|   |                                                      | ms1-0501364         | MWFR001 LaPoste Courrier<br>France   | 2 MB   | 01/01/15          | Prêt à installer |
| 1 | Planificateur<br>des MAJ                             | ms1-0501364         | MWFR002 LaPoste Coliposte.           | 2 MB   | 01/01/15          | Prêt à installer |
|   |                                                      | ms1-0501364         | MWFR005 LaPoste Courrier<br>Export   | 2 MB   | 01/01/15          | Prêt à installer |
|   |                                                      | ms1-0501364         | MWFR006 LaPoste Presse               | 2 MB   | 01/01/15          | Prêt à installer |
|   |                                                      | ms1-0501364         | MWFR010 LaPoste Courrier<br>Securise | 2 MB   | 01/01/15          | Prêt à installer |
|   |                                                      | ms1-0501364         | MWFR011 LaPoste Colieco              | 2 MB   | 01/01/15          | Prêt à installer |
|   | Téléchargeme                                         | nt: rte             |                                      |        |                   |                  |
|   |                                                      | 15%                 |                                      |        |                   |                  |
|   |                                                      |                     |                                      |        |                   |                  |
|   | Approx. total To                                     | emps restant: 1 min |                                      |        |                   |                  |
|   |                                                      | 15%                 |                                      |        |                   |                  |
|   |                                                      |                     |                                      |        |                   |                  |

4. La machine vous propose d'installer la MAJ - Cliquez sur « Installer MAJ » en bas de l'écran. L'installation assurera que les nouveaux tarifs sont disponibles dans votre système mais ceux-ci ne seront actifs qu'au 1er Janvier :

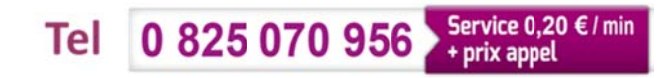

| Mises à Jour & Tarifs |                          |                                                   |                                                            |        |                   |                  |  |
|-----------------------|--------------------------|---------------------------------------------------|------------------------------------------------------------|--------|-------------------|------------------|--|
|                       | Mises à jour             | Produit                                           | Titre                                                      | Taille | Date d'activation | Statut           |  |
|                       | disponibles              | ms1-0501364                                       | MWFR000 Carrier Control                                    | 2 MB   | 01/01/15          | Prêt à installer |  |
|                       | Historique des<br>MAJ    | ms1-0501364                                       | MWFR001 LaPoste Courrier<br>France                         | 2 MB   | 01/01/15          | Prêt à installer |  |
|                       | Planificateur<br>des MAJ | ms1-0501364                                       | MWFR002 LaPoste Coliposte.                                 | 2 MB   | 01/01/15          | Prêt à installer |  |
|                       |                          | ms1-0501364                                       | MWFR005 LaPoste Courrier<br>Export                         | 2 MB   | 01/01/15          | Prêt à installer |  |
|                       |                          | ms1-0501364                                       | MWFR006 LaPoste Presse                                     | 2 MB   | 01/01/15          | Prêt à installer |  |
|                       |                          | ms1-0501364                                       | MWFR010 LaPoste Courrier<br>Securise                       | 2 MB   | 01/01/15          | Prêt à installer |  |
|                       |                          | ms1-0501364                                       | MWFR011 LaPoste Colieco                                    | 2 MB   | 01/01/15          | Prêt à installer |  |
|                       |                          | ms1-0501364                                       | MWFR012 LaPoste Destineo                                   | 2 MB   | 01/01/15          | Prêt à installer |  |
|                       |                          |                                                   |                                                            |        |                   |                  |  |
|                       |                          | Durée d'installation e<br>Après l'installation de | stimée: 8 minutes<br>Is MAJ, l'application sera rechargée. |        |                   |                  |  |
|                       | Installer MAJ Terminé    |                                                   |                                                            |        |                   |                  |  |

5. La machine vous propose d'installer maintenant ou **p**lus tard – cliquez sur « Installer maintenant » en bas à droite de l'écran :

| ۲ | Dises à Jour & Tarifs                            |                                                                                                    |                                                                                                    |                                                                           |                                                     |                                               |    |
|---|--------------------------------------------------|----------------------------------------------------------------------------------------------------|----------------------------------------------------------------------------------------------------|---------------------------------------------------------------------------|-----------------------------------------------------|-----------------------------------------------|----|
|   | Mises à jour                                     | Produit                                                                                                    | Titre                                                                                                    | Taille                                                                    | Date d'activation                                   | Statut                                        |    |
|   | disponibles                                      | ms1-0501364                                                                                                    | MWFR000 Carrier Control                                                                                                    | 2 MB                                                                      | 01/01/15                                            | Prêt à installer                              |    |
|   | MAJ                                              | ms1-0501364                                                                                                    | NWFR001 LaPoste Courrier<br>France                                                                                                    | 2 MB                                                                      | 01/01/15                                            | Prêt à installer                              |    |
|   | Planificateur<br>des MAJ                         | ms1-0501364                                                                                                    | MWFR002 LaPoste Coliposte.                                                                                                    | 2 MB                                                                      | 01/01/15                                            | Prêt à installer                              |    |
|   |                                                  | ms1-0501364                                                                                                    | NWFR005 LaPoste Courrier<br>Export                                                                                                    | 2 MB                                                                      | 01/01/15                                            | Prêt à installer                              |    |
|   |                                                  | ms1-0501364                                                                                                    | MWFR006 LaPoste Presse                                                                                                    | 2 MB                                                                      | 01/01/15                                            | Prêt à installer                              |    |
|   |                                                  | ms1-0501364                                                                                                    | MWFR010 LaPoste Courrier<br>Securise                                                                                                    | 2 MB                                                                      | 01/01/15                                            | Prêt à installer                              |    |
|   | Insta<br>MAJ (<br>Insta<br>pour (<br>VEF<br>Cela | Iler MAJ maintenant ?<br>disponibles pour installa<br>Iler maintenant - Le sy<br>Iler plus tard - Vous po<br>maintenir le système à<br>RTISSEMENT: Une foi<br>AAS éteindre le système<br>peut prendre un certai | ,<br>stion.<br>/stème sera dédié à l'installation.<br>puvez installer la MAJ plus tard. Tout<br>jour.<br>s l'installation commencée le systèr<br><u>e pour éviter de l'endommager.</u><br>n temps, selon le nombre et le type | efois I est reco<br>ne ne peut être<br>de fichiers à in<br>Installer plus | ommandé d'installer to<br>e interrompu.<br>staller. | utes les MAJ rapideme<br>Installer maintenant | nt |

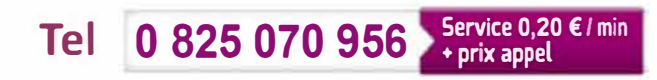

La machine installe et vérifie les fichiers.

| 0              | Ac                                                                                                    | cueil                                                                         | ) ADMINIS |
|----------------|----------------------------------------------------------------------------------------------------|-------------------------------------------------------------------------------|-----------|
|                |                                                                                                    | a                                                                             |           |
|                | Envoi postal                                                                                                    | Outils                                                                        |           |
|                | Traiter le courrier                                                                                                    |                                                                               |           |
|                | Terminer 1 ère Install.                                                                                                    | Contacter PB                                                                  |           |
|                | Programmes                                                                                                    | Fournitures                                                                   |           |
| Vérifi<br>Prog | cation des fichiers téléchargés                                                                                                    | C                                                                             |           |
|                | ATTENTION: <u>NE PAS éteindre le système pour éviter tout</u><br>Cela peut prendre un temps relativement long<br>Dans certains cas, le système peut redémarrer automatiqu | dommage potentiel au système.<br>ement après l'installation des mises à jour. |           |
|                |                                                                                                    |                                                                               | 275       |

6. Une fois l'installationterminée, la machine confirme que la MAJ est terminée – Cliquez sur OK.

Les nouveaux tarifs sont désormais disponibles dans votre système, mais ne seront actifs qu'au 1er Janvier.

Nul besoin de redémarrer la machine. Vous pouvez maintenant affranchir.

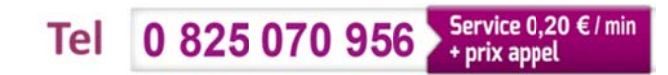